## 如何從(自簽名)Threatgrid下<mark>載證書</mark>以實現整合 ?

## 目錄

<u>問題</u> <u>解決方案</u>

## 問題

若要將Threatgrid與Firepower管理中心等裝置整合,需要Threatgrid裝置的乾淨介面的證書。 Threatgrid的更新更新已完全更新了管理員門戶的使用者介面,通過此更新,直接下載證書的選項已 刪除(之前存在),原因是出於安全考慮。因此,您將無法再直接從UI下載自簽名的TG證書。本文 將介紹下載該產品的可能選項。

附註:這是Cisco TAC不正式支援的解決方法。我們建議客戶在將其他思科產品整合到ThreatGrid裝置時使用已簽名的證書。

## 解決方案

步驟1.導航到https://<Opadmin FQDN或IP>/admin/graphiqI

| Threat Grid Appliance   Prettify Merge Copy History                                                                                                  |                                                                                                    |  |            |  |
|----------------------------------------------------------------------------------------------------|----------------------------------------------------------------------------------------------------|--|------------|--|
| 1<br>2- {<br>3- Client<br>4- Toke<br>5 Us<br>6 Po<br>7 Is<br>8 Is<br>9<br>10 }<br>11 Ex<br>12<br>13 }<br>14 Re<br>15<br>16 }<br>17 }<br>18 }<br>19 } | t {<br>en {<br>sername<br>asswordMethod<br>ssuer<br>ssuedAt {<br>String<br>cpiresAt {<br>String<br>emaining {<br>String |  | mange copy |  |
|                                                                                                    |                                                                                                    |  |            |  |

步驟2.輸入以下內容並運行。

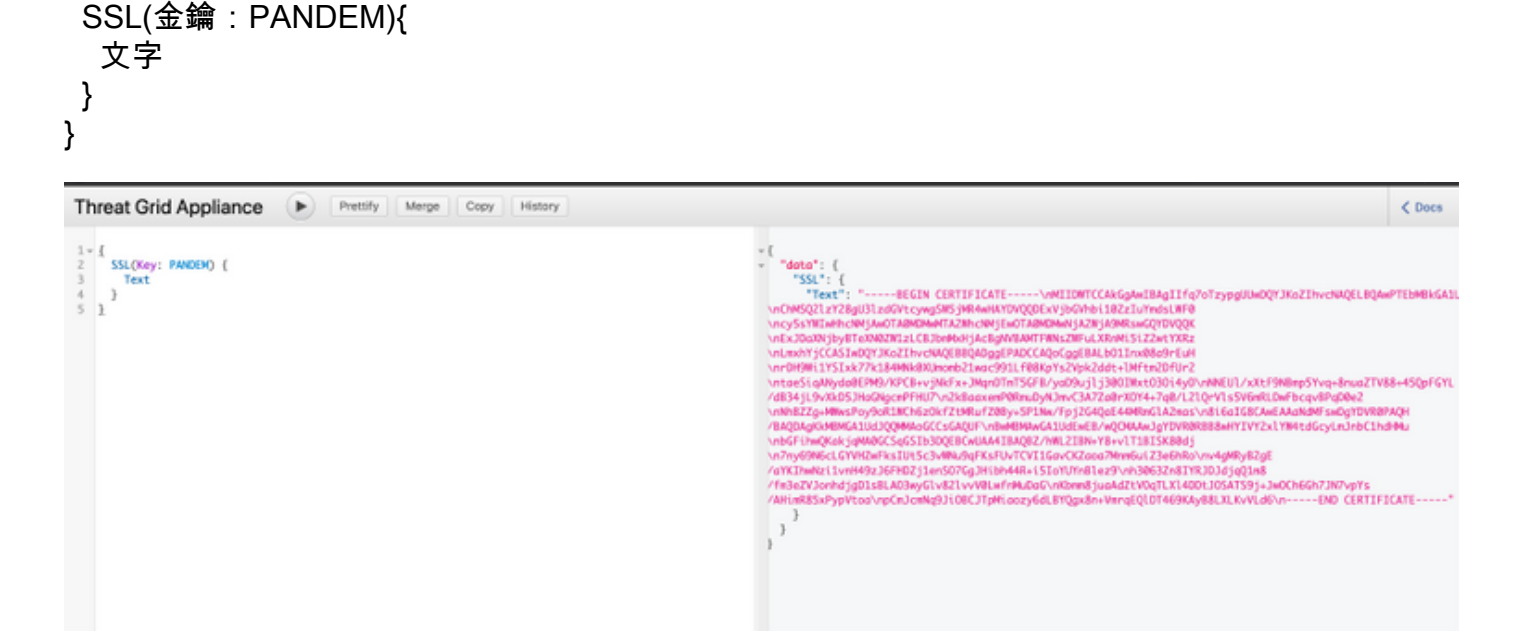

步驟3. 請注意,返回值具有編碼為JSON字串的文本,將需要對其進行解碼(\n更改為換行)才能 使用。手動用新行替換所有\n。

步驟4.完成更改後,以.pem格式儲存檔案並使用相同的格式。

或者,您可以導航到TG裝置的CLEAN介面,並使用瀏覽器(如Firefox)儲存其中顯示的證書並將 其用於整合。

客戶需要將證書匯出為DER編碼的.crt檔案。

接下來,他們需要使用OpenSSL將此檔案轉換為.pem檔案。此conversion命令的示例將受以下因素 的影響:

openssl x509 -inform DER -in yourdownloaded.crt -out outcert.pem